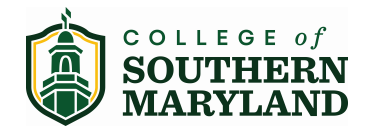

#### Welcome to the Dual Enrollment program at College of Southern MD! CSM now provides a convenient online registration process using DualEnroll.com. Here's how to register for the dual credit for your high school course(s).

# First Time Students - Create an Account

You can register by computer or right on your smart phone by visiting https://csmd.dualenroll.com and clicking on CREATE MY ACCOUNT.

Complete the New Student Registration form to create your account. Provide all information including a login name and password. All fields marked with a red asterisk (\*) are required. You must provide either an email account or cell phone number to create the account. If a cell phone is used, standard text message rates apply.

Profile Courses Status

Once you click **CREATE ACCOUNT**, you'll receive either a text message with an activation code or an email with a link to confirm your account. You must confirm your account before you can proceed with the registration. If using email, be sure to check your junk and spam folders for the email.

After confirming your account, you'll be asked to complete an Admissions Application. As you complete the application, be sure to fill all required fields which are marked with an asterisk and click the update button after completing a step to move from one part of the application to the next.

| Molly Bloom - CALVERT HIGH         First Name *       Middle         Molly                           | Last Name * Eloom           | APPLICATION STEPS<br>Account<br>Student Address<br>Student Demographics<br>Terms and Conditions<br>FERPA Consent<br>Programs<br>Parent Information<br>High School | Pro<br>Nur<br>for                       | viding your Social Security<br>mber is required to register<br>for classes.                       |
|----------------------------------------------------------------------------------------------------|-----------------------------|----------------------------------------------------------------------------------------------------|-----------------------------------------|---------------------------------------------------------------------------------------------------|
| Profile Courses Status  Molly Bloom - CALVERT HIGH  First Name * Middle Molly  Condect - Bidt Date + | Last Name <b>*</b><br>Bloom | PROFILE OPT<br>Account<br>Student Add<br>Student Der                                                                                                    | Bloom Help Logout TONS dress mographics | You can always go back a<br>any of the steps by clickir<br>your Profile tab at the top<br>screen. |

back and edit <sup>r</sup> clicking on he top of the

After completing this application, your account is now ready for use, and you can begin registering for courses.

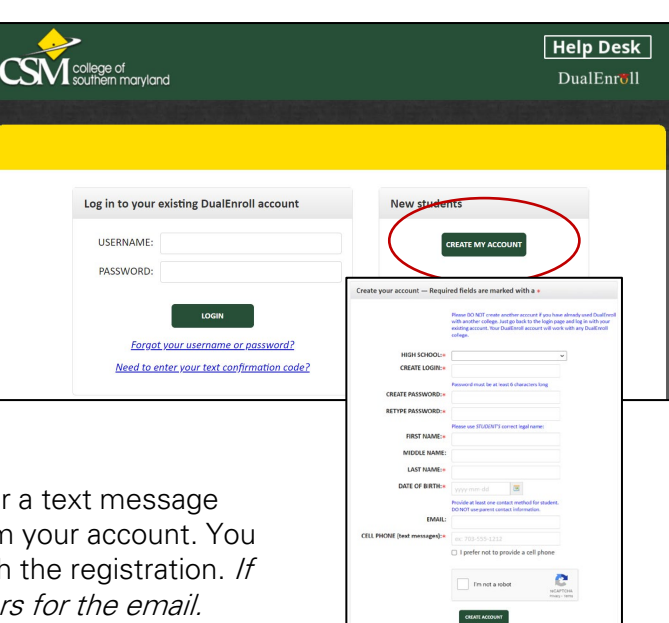

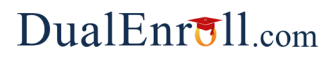

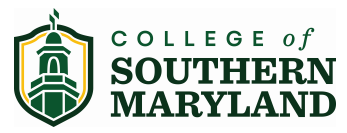

### **Student Guide - Course Registration**

Course Registration is done in your DualEnroll account. If you've forgotten your username or password, we have you covered. You can retrieve your username and/or reset your password using the link on the login screen. You can also enter a Help Desk ticket by clicking the Help Desk button in the upper right corner of the screen.

| Profile Courses         | status               |                                                                                                    |                                                                          |                                                                                     |                                                                      | Philo Van                                                           | ce   Help   Log       |  |  |
|-------------------------|----------------------|----------------------------------------------------------------------------------------------------|--------------------------------------------------------------------------|-------------------------------------------------------------------------------------|----------------------------------------------------------------------|---------------------------------------------------------------------|-----------------------|--|--|
| Narrow you<br>BY TERM   | ır Search            | <b>Browse al</b><br>Remembe                                                                                                    | I courses or narrow<br>er that using multiple                            | <b>the selections displa</b><br>e search criteria may e                             | yed using the sear                                                   | <b>ch criteria</b>                                                  |                       |  |  |
| > All Terms             | ~                    | 🏛 Colle                                                                                                    | ege Campus 🏾 🍽 I                                                         | High School 🛛 📮 On                                                                  | line Course 🛛 🕏 F                                                    | Regional Center                                                     |                       |  |  |
| BY KEYWORD              |                      | <u>Course</u> Ty                                                                                                    | ype <u>Subject</u>                                                       | <u>Title</u>                                                                        |                                                                      | College                                                             |                       |  |  |
|                         |                      | ACC-1025                                                                                                    | ACC                                                                      | Personal Finance                                                                    |                                                                      | College of Souther                                                  | n Maryland            |  |  |
| Enter Keyword           | d(s)                 | ACC-2010                                                                                                    | ACC                                                                      | Prin of Accounting I                                                                |                                                                      | College of Souther                                                  | n Maryland            |  |  |
| BY COURSE TYPE          |                      | ACC-2015                                                                                                    | ACC                                                                      | Automated Accounti                                                                  | og Systems                                                           | College of Souther                                                  | n Maryland            |  |  |
| Choose all that         | apply:               | 100 2020                                                                                                    | ACC                                                                      |                                                                                     |                                                                      | -                                                                   |                       |  |  |
| College Cam             | ipus 🏛               | ACC-2020 ,                                                                                                    | <u>MIII</u> ACC                                                          | Prin of Accounting II                                                               |                                                                      | College of Souther                                                  | n Maryland            |  |  |
|                         |                      | 100 2100                                                                                                    |                                                                          |                                                                                     |                                                                      | <u> </u>                                                            |                       |  |  |
| Online      Regional Ce | Course Detail        | : Hist of West                                                                                                    | ern Art I (A) 🏛                                                          |                                                                                     |                                                                      |                                                                     |                       |  |  |
|                         | COU                  | RSE NUMBER:                                                                                                    | ART-1010                                                                 |                                                                                     |                                                                      |                                                                     |                       |  |  |
| BY LOCATION             | COL                  | JRSE SUBJECT:                                                                                                    | ART                                                                      |                                                                                     |                                                                      |                                                                     |                       |  |  |
| Select Locatio          |                      | CREDITS:                                                                                                    | 3.0                                                                      |                                                                                     |                                                                      |                                                                     |                       |  |  |
|                         |                      | COLLEGE:                                                                                                    | College of Southern                                                      | Maryland                                                                            |                                                                      |                                                                     |                       |  |  |
| BY SCHEDULE             |                      | DESCRIPTION: Students survey the development of painting, sculpture, and architecture in western cultures<br>the Paleolithic period of prehistory to late Fourteenth Century Italy. The focus of the study w |                                                                          |                                                                                     |                                                                      |                                                                     |                       |  |  |
| how only classes        |                      | historical chronology looking specifically at the formation and progression of social, cultural, and<br>historical events that shaped the development of human aesthetic and sense of taste in the arts.     |                                                                          |                                                                                     |                                                                      |                                                                     |                       |  |  |
| ] Mon 🗍 Tue             |                      |                                                                                                    | The class observes h<br>stylistic characteristi<br>lectures. This course | ow artistic styles over to<br>cs of each. Material in t<br>satisfies the General Ec | me and, through a c<br>he classroom is pres<br>lucation Arts require | ross-cultural analysis, con<br>ented through slides, vide<br>ement. | npare the<br>eos, and |  |  |
|                         |                      |                                                                                                    |                                                                          |                                                                                     |                                                                      |                                                                     |                       |  |  |
|                         | Available Sec        | tions                                                                                                    |                                                                          |                                                                                     |                                                                      |                                                                     |                       |  |  |
|                         | Section              | Туре                                                                                                    | Instructor                                                               | Location                                                                            | Days/Time                                                            | Start/End Date                                                      | Options               |  |  |
|                         | 83859<br>Spring 2023 | <u></u>                                                                                                    | Edward Purcell                                                           |                                                                                     | (Face-to-face)                                                       | 01/17/23 -<br>03/06/23                                              | Register              |  |  |
|                         | 83881<br>Spring 2023 | 盦                                                                                                    | Jennifer<br>Narebood                                                     |                                                                                     | (Face-to-face)                                                       | 03/20/23 -                                                          | Register              |  |  |

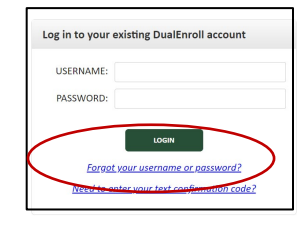

DualEnr<sup>5</sup>11 com

#### Register for Course(s):

Once you are logged into your account, click on the **Courses** tab to review a list of available courses.

You'll want to find the CSM course that is equivalent to the high school course you're taking. (Refer to the info letter you've received or ask your high school instructor if you are unsure which course to select.)

When you've selected the course, you may see different sections to choose from. Find the section with your current high school course instructor and click the **REGISTER** button to start the registration process.

Your part of the registration is done for now. You will receive an email letting you know when your registration is complete or if more information is needed.

If you are taking more than one high school course eligible for Dual enrollment, you may register for other courses under the Courses tab, or check your registration status under the Status tab.

## **Parent Consent**

After a student initiates the registration process, the parent will receive ongoing email and/or text notifications. The notifications will either provide you with an update on the status OR request consent to register for given term. *Note, sometimes the email notifications are delivered to your JUNK or SPAM folder – check these folders for the notifications.* 

Note: Parents do not have accounts that allow you to log into the system; only students can log directly into DualEnroll.com.